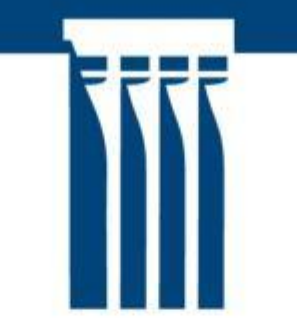

# Ritstuldarvarnir með Turnitin

Sigurður Jónsson Kennslumiðstöð HÍ <u>sigjons@hi.is</u> 525 4966 / 899 4959

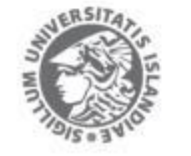

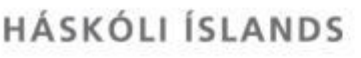

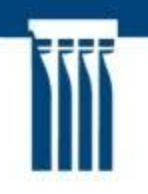

## Tvenns konar aðgangur að Turnitin

- 1. Beint í Turnitin á <u>www.turnitin.com/en\_int</u>
- 2. Gegnum Moodle-námskeið
  - Kennarar og nemendur halda sig í Moodleumhverfinu
  - Nemendur skila verkefnum í Turnitin eins og öðrum Moodle-verkefnum
  - 'Frumleikaskýrsla' Turnitin birtist í Moodle

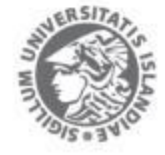

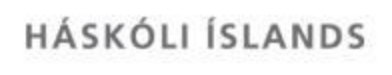

## Beinn aðgangur að Turnitin – yfirlit

Optional settings

+ Add Assignment

Upload Student List

Originality

- Skrá í Turnitin í fyrsta sinn 1.
- Búa til námskeið 🕂 Add Class 2.
- Búa til verkefnaskil + Add Assignment 3.  $\pm$
- Stilla verkefnaskil áhrif valmöguleika 4.
- Setja úrlausn í skoðun 5. Submit Paper
- 6. Quick Submit í stað 🕂 Add Class

Add Student

- Textasamanburður ("originality report") 7.
- Aðgangur stúdenta 8.

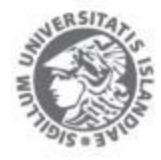

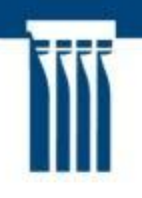

# 1. Skrá í Turnitin í fyrsta sinn

- Fara á <u>www.turnitin.com/en\_int</u> og velja efst t.h.
  (Ef "Choose Your Site" birtist skal velja t.d. "English International" – Ath. að "English UK" gengur ekki fyrir Ísland).
- 2. Setja <u>"nafn@skoli.is</u>" í "Email" (t.d. "sigjons@hi.is")
- 3. Setja lykilorð í tölvupósti frá "Turnitin No Reply" í "Password". Velja 'Sign In' og fylgja leiðbeiningum.

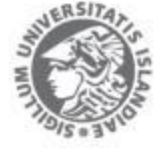

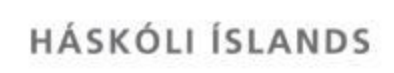

## 2. Búa til námskeið

- 1. Búa til námskeið með því að smella á 🕂 Add Class
- Velja námskeiðinu heiti og lykilorð. Kennari hefur alltaf aðgang að lykilorði og auðkennisnúmeri námskeiðs ("ID") sem Turnitin býr til. Lykilorðið og auðkennisnúmer eru notuð ef nemendum er boðið að skrá sig sjálfir á námskeiðið.
- Um "Creating Classes" á vef Turnitin.

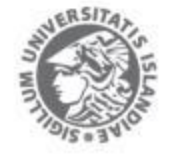

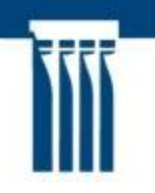

## 3. Búa til verkefnaskil

- Smella á heiti námskeiðs á heimasíðu kennara í Turnitin.
- 2. Smella á 🕂 Add Assignment til að búa til verkefnaskil
- 3. Velja verkefninu heiti og athuga dagsetningar
- 4. Athuga næst stillingar undir 🗵 Optional settings

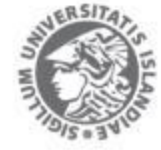

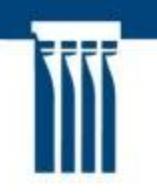

#### 4a. Stilla verkefnaskil

- 1. Smella á 🗉 Optional settings
- 2. Velja m.a.
  - hvort skila megi eftir skiladag
  - hvort textasamanburður er gerður ("Originality Report")
  - hvort samanburður nái til tilvitnana í gæsalöppum, ritaskrár og stuttra samsvarana
  - Þessum stillingum má breyta síðar.

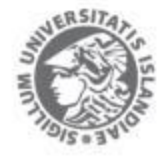

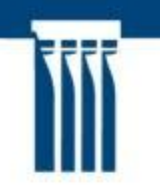

#### 4b. Stilla verkefnaskil - frh.

• Val um gagnasafn

Submit papers to: 🕜

 Valið ef bæta á úrlausninni í textasafn og bera hana saman við úrlausnir sem á eftir að skila.

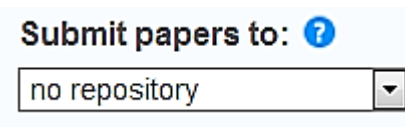

 Valið ef ekki á að bera saman við verk sem síðar verða skoðuð. Getur t.d. átt við þegar verið er að skoða ófullgerð verk í vinnslu.

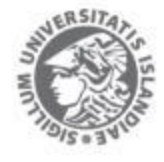

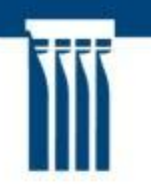

#### 4c. Stilla verkefnaskil - frh.

 Velja hvort bera á saman við verk stúdenta, efni af netinu og/eða tímarit og fræðileg gagnasöfn. Einstök verk má taka eftirá úr textasamanburði.

Search options: 🕜

Student paper repository

Current and archived internet

Periodicals, journals, & publications

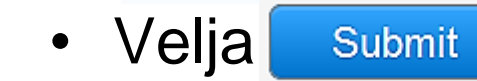

til að ljúka stillingu verkefnis.

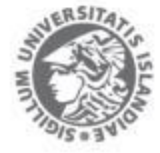

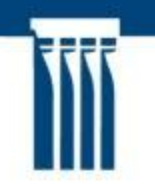

## 5. Setja úrlausn í skoðun

- Á heimasíðu kennara í Turnitin er listi yfir Turnitin-námskeið kennarans. Þegar smellt er á heiti námskeiðs opnast listi yfir verkefnaskil á námskeiðinu.
- Eftir að smellt er á heiti verkefnaskila getur kennari valið "Submit Paper" og sett verk í skoðun í nafni stúdenta.

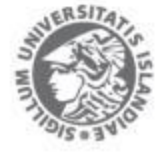

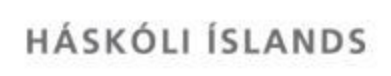

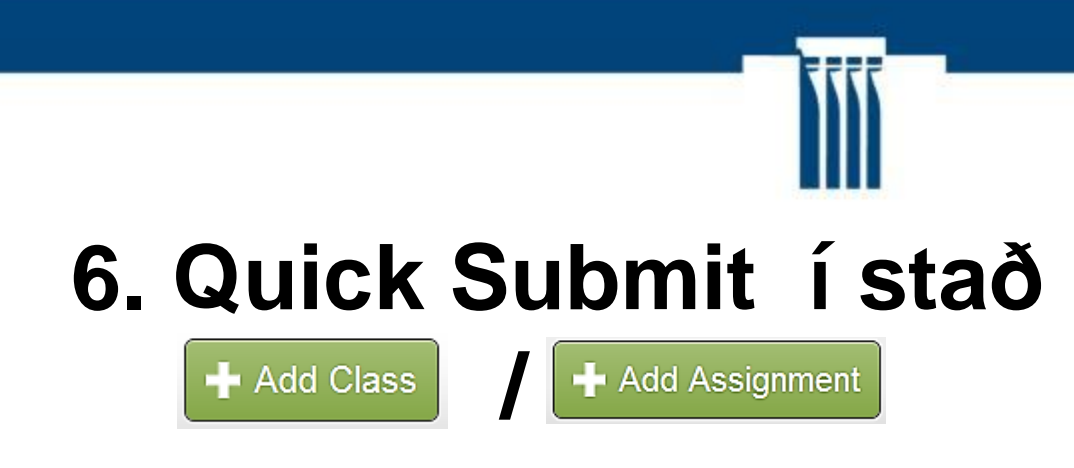

- 1. Undir flipanum User Info í Turnitin er valið "yes" í Activate Quick Submit
- Nú er opið fyrir Quick Submit til að skima verkefni án þess að búa til námskeið og verkefnaskil. Verkefni gegnum Quick Submit fara alltaf í "standard paper repository".

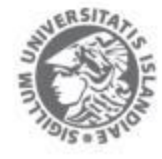

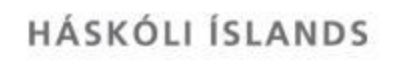

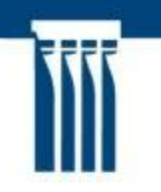

## 7. Opna textasamanburð

• Á heimasíðu námskeiðs í Turnitin er listi yfir úrlausnir

| TITLE                 | SIMILARITY |
|-----------------------|------------|
| MA-ritgerð um mismæli | 4%         |

- Þegar smellt er á heiti verkefnis opnast sjálfstæður gluggi
- Velja "Originality" til að opna textasamanburð

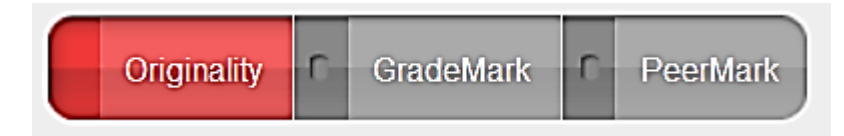

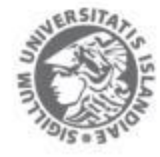

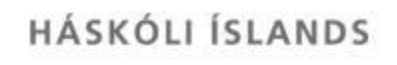

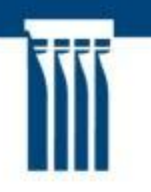

#### 7b. Textasamanburður - dæmi

Egils saga (litli gluggi), Haraldar saga hárfagra í bakgrunni

gekk Ölvir til handa honum og fór norður til Þrándheims með konungi um haustið, og komst hann í hina mestu kærleika við konung og var með honum lengi síðan og gerðist skáld hans. Þann vetur fór Rögnvaldur jarl hið innra um Eiðsjó suður í Fjörðu og hafði njósnir af ferðum Vémundar konungs og kom um nótt, þar sem heitir Naustdalur, og var Vémundur þar á veislu. Tók þar Rögnvaldur jarl hús á þeim og brenndi konunginn inni með níu tjour manna. Eftir hað kom Berðlu- Kári til

. Haraldur konungur sneri þá norður aftı

Þann sama vetur fór Rögnvaldur jarl hið innra og svo suður of Fjörðu. Hann hafði njósn af Vémundi

konungi og kom um nótt þar sem heitir Naustdalur. Var Vémundur konungur þar á veislu. Rögnvaldur

jarl tók hús á þeim og brenndi þar inni Vémund konung með átta tigu manna.

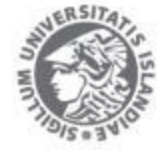

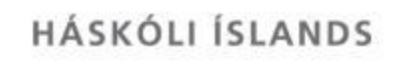

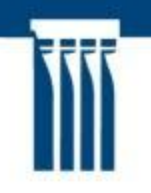

## 8a. Aðgangur stúdenta að Turnitin

Kennari skráir stúdenta á námskeið ef stúdentar eiga að skila verkefnum sjálfir.

- 1. Fyrst er valið "Students" á heimasíðu námskeiðs.
- Skrá einn og einn með "Add Student" eða marga í einu með "Upload Student List"
- 3. Á kennsluvef námskeiðs í Uglu er stúdentalisti á réttu formi undir "Allar aðgerðir" | "Turnitin nemendaskýrsla"
- 4. Stúdentar fá um leið tilkynningu frá "Turnitin No Reply"

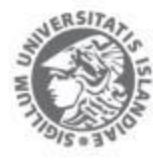

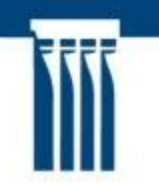

## 8b. Aðgangur stúdenta frh.

 Þegar stúdent er skráður á námskeið sendir Turnitin póst með bráðabirgðalykilorði, hafi stúdent ekki áður haft aðgang að Turnitin. Dæmi um tölvupóst:

"To start using Turnitin, go to http://www.turnitin.com/en\_us/home and log in using the following temporary information: Email address: nem123@skoli.is Password: nvd37z6h"

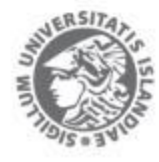

## 8c. Aðgangur stúdenta frh.

- 1. Stúdent skráir sig í Turnitin í fyrsta sinn
- 2. Fara á <u>http://www.turnitin.com</u>
- Setja netfang, <u>"nemandi@skoli.is</u>" í Email-reit, bráðabirgðalykilorð í Password-reit og velja "Sign In"

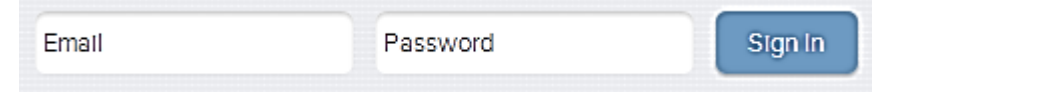

4. Staðfesta notendaupplýsingar og búa til nýtt lykilorð

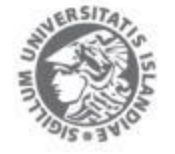

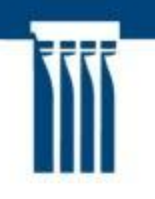

## Leiðbeiningar á vef Turnitin

#### • Fyrir kennara

**Instructor Training** 

(http://turnitin.com/en\_us/training/instructor-training)

Instructor User Manual

(http://pages.turnitin.com/rs/iparadigms/images/Instructor\_Manual\_en\_us.pdf)

#### Fyrir stúdenta

Student Training

(http://turnitin.com/en\_us/training/student-training)

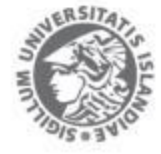